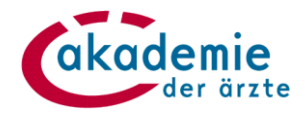

# Anleitung Beantragung Notarztdiplom und Leitendes Notarztdiplom über meindfp

# 1. Welche Diplome Notarzt/Leitender Notarzt können grundsätzlich über meindfp.at beantragt werden?

- Folgediplom Notarzt/Leitender Notarzt: Voraussetzung: Es liegt ein ab 1.7.2019 ausgestelltes befristetes Diplom Notarzt/Leitender Notarzt vor, das auf dem Online-Fortbildungskonto erfasst ist.
- **Erstdiplom Leitender Notarzt:** Die Antragstellung kann nach Absolvieren eines Weiterbildungslehrgangs Leitender Notarzt erfolgen.

Die genannten Diplome können ausschließlich online beantragt werden.

# Wichtige Information für Ärztinnen und Ärzte, die noch über ein <u>unbefristetes</u> <u>Diplom (Dekret) Notarzt/Leitender Notarzt</u> nach dem Notarztwesen alt verfügen:

Das **befristete Diplom "Umstellungsdiplom"** kann – bei Nachweis einer laufenden Fortbildung – bei der zuständigen Landesärztekammer beantragt werden und wird nach Ausstellung auf dem Online-Fortbildungskonto erfasst. Das Folgediplom Notarzt/Leitender Notarzt kann online beantragt werden (bei entsprechendem Nachweis einer laufenden Fortbildung).

**Diplome Notarzt nach neuem System** werden nach erfolgreicher Absolvierung der Abschlussprüfung von der Akademie ausgestellt. Die Antragstellung erfolgt mit Anmeldung zur Abschlussprüfung.

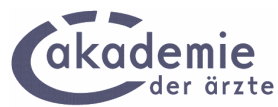

# 2. Anzeige des/der seit 1.7.2019 ausgestellten befristeten "Umstellungsdiplom/e" Notarzt /Leitender Notarzt in "Übersicht"

Nach dem Login in das Online-Fortbildungskonto meindfp.at wird die "Übersicht" angezeigt, in der die DFP-Diplome und die seit 1.7.2019 ausgestellten notärztlichen Diplome angezeigt werden.

| in neues Diplom kann ab 17.06.2024 beant                       | ragt werden, sobald ALLE 3 Voraussetzungen erfü     | Ilt sind: 0                                    |
|----------------------------------------------------------------|-----------------------------------------------------|------------------------------------------------|
| Gesamtpunkte 🕕                                                 | 2<br>Medizinische Punkte ()                         | 3 Punkte aus Veranstaltungen ()                |
| 2                                                              | 2                                                   | 1                                              |
| Mindestens 250                                                 | Mindestens 200                                      | Mindestens 85                                  |
| FAQS                                                           | KONTODETAILS                                        | DIPLOM BEANTRAGEN                              |
| <b>linweis:</b><br>lotärztliche Diplome werden in der "Übersic | ht" angezeigt, sofern es sich um befristete Diplome | Notarzt/Leitender Notarzt ab 1.7.2019 handelt. |
| Cilitize Distant Material Material                             |                                                     |                                                |

# 3. Manuelle Buchung notärztliche Fort- und Weiterbildungen

Die Buchung von notärztlichen Fort- und Weiterbildungen erfolgt über den Menüpunkt "Punkte buchen". Für DFP-approbierte Fortbildungen ist die Alternative 1 zu empfehlen, während für nicht DFP-approbierte und ausländische Fortbildungen die Alternative 2 geeignet ist.

Es ist technisch voreingestellt, dass bei Buchungen von notärztlichen Fort- und Weiterbildungen **verpflichtend eine Teilnahmebestätigung hochzuladen ist.** Bei der Buchung ist die Art des NA-/LNA-Diploms auszuwählen:

| Alternative 2: Manuelle Angabe der Daten (      | der absolvierten Fortbildung             |                                        |
|-------------------------------------------------|------------------------------------------|----------------------------------------|
| * Titel                                         |                                          |                                        |
| * Art                                           | Keine Angabe 🗸 🔍                         |                                        |
| * Beginndatum                                   | <b>a</b>                                 |                                        |
| * Enddatum                                      |                                          |                                        |
| * FB-Anbieter                                   |                                          |                                        |
| Leiter                                          |                                          |                                        |
| Art des Notarzt-/ Leitenden Notarzt-<br>Diploms | Keine notärztliche Fortbildung gewählt 💙 |                                        |
|                                                 | Keine notärztliche Fortbildung gewählt   | - T-ile ele estructura la sele estador |
|                                                 | Weiterbildung Diplom Notarzt             | ie Telinanmebestatigung nochgeidden    |
|                                                 | Weiterbildung Diplom Leitender Notarzt   |                                        |
| > Alternative 2 ausblenden                      | Fortbildung Diplom Notarzt               |                                        |

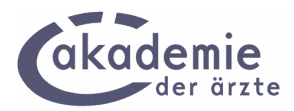

Wird die Buchung ohne Hochladen der Teilnahmebestätigung vorgenommen, erscheint folgende **Hinweismeldung:** 

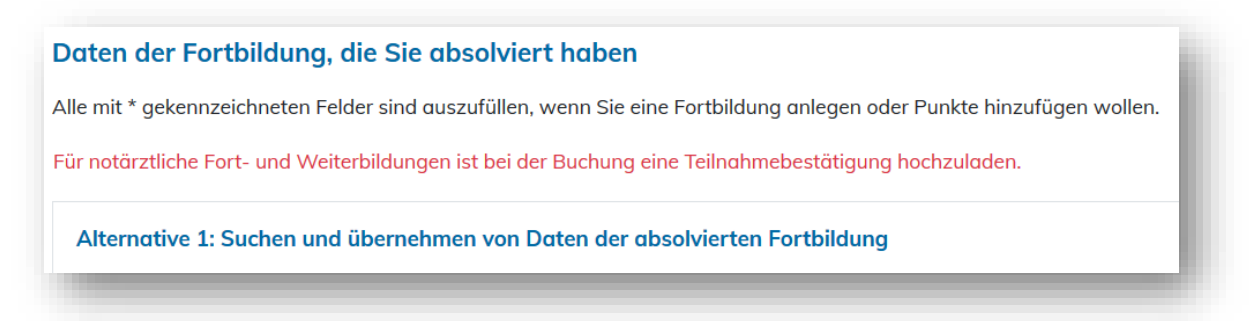

# 4. Beantragung notärztliche Diplome

# 4.1 Grundsätzliches

Nach dem Login in meindfp.at können notärztliche Diplome über den Menüpunkt "Diplome" und dann nach Auswahl der entsprechenden Diplomkategorie beantragt werden. Zunächst ist der Link "Diplom beantragen" anzuklicken:

Danach ist der Link "Diplom Notarzt/Leitender Notarzt beantragen" auszuwählen:

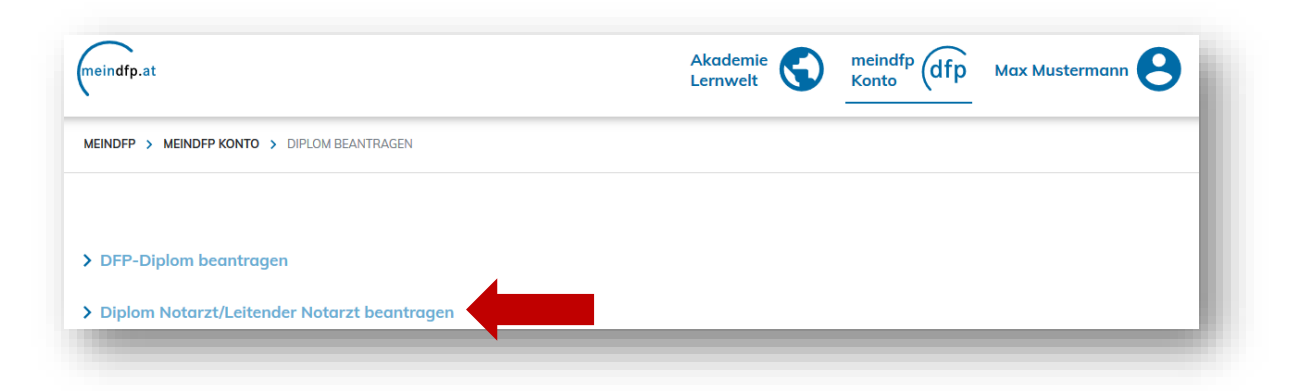

Anschließend wird ein Informationstext zur Diplombeantragung und die Auswahlmöglichkeit über die Art des Diploms angezeigt.

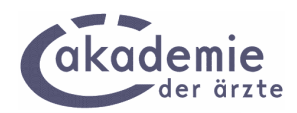

| SCHRITTE: <u>1 NA/LNA</u>                                                                | AUSWAHL                                     | 2 DIPLOM-ZEITRAUM                                                       | 3 STAMMDATEN                                | 4 BEANTRAGEN                              | 5 ABSCHLUSS                                                                   |
|------------------------------------------------------------------------------------------|---------------------------------------------|-------------------------------------------------------------------------|---------------------------------------------|-------------------------------------------|-------------------------------------------------------------------------------|
| Diplom Notarzt/                                                                          | Leitend                                     | der Notarzt b                                                           | eantragen                                   |                                           |                                                                               |
| Folgende Diplome könner                                                                  | online bed                                  | intragt werden:                                                         |                                             |                                           |                                                                               |
| <b>Folgediplom Notarzt/Le</b><br>Voraussetzung: Es liegt e                               | i <b>tender Not</b> e<br>in ab 1.7.20       | <b>arzt:</b><br>19 ausgestelltes befris                                 | tetes Diplom Notarz                         | zt/Leitender Notarzt                      | t vor.                                                                        |
| <b>Erstdiplom Leitender No</b><br>Die Antragstellung kann                                | <b>tarzt:</b><br>nach Absol                 | vieren eines Weiterbildu                                                | ungslehrgangs Leite                         | ender Notarzt erfolg                      | jen.                                                                          |
| Wichtige Information für Än<br>verfügen:                                                 | ztinnen und                                 | l Ärzte, die über ein <u>un</u>                                         | befristetes Diplom                          | Notarzt/Leitender                         | Notarzt nach dem Notarztwesen alt                                             |
| Das befristete Diplom kann -<br>Ausstellung auf dem Online-<br>entsprechendem Nachweis ( | - bei Nachw<br>Fortbildung<br>einer laufend | eis einer laufenden For<br>skonto erfasst. Das Fol<br>Ien Fortbildung). | tbildung – bei der zu<br>gediplom Notarzt/L | uständigen Landesö<br>eitender Notarzt ka | ärztekammer beantragt werden und wird nach<br>nn online beantragt werden (bei |
| * Art des Notarzt-Diplom                                                                 | s Art                                       | des Notarzt-Diploms w                                                   | ählen 🔻                                     |                                           |                                                                               |
|                                                                                          | Art de                                      | s Notarzt-Diploms wähle                                                 | en                                          |                                           |                                                                               |
|                                                                                          | Folgedip                                    | lom Notarzt                                                             |                                             |                                           |                                                                               |
| ABBRECHEN                                                                                | R > Diplom I                                | eitender Notarzt                                                        |                                             |                                           |                                                                               |
|                                                                                          | Folgedip                                    | Iom Leitender Notarzt                                                   |                                             |                                           |                                                                               |

In der Folge orientiert sich der Beantragungsprozess nach der ausgewählten Kategorie.

#### 4.2 Beantragung Folgediplom Notarzt

#### Voraussetzungen:

- Befristetes Diplom Notarzt auf dem Online-Fortbildungskonto erfasst
- Notarzt-Refresher im Absolvierungszeitraum absolviert und gebucht

Auswahl der Diplomkategorie: "Folgediplom Notarzt"

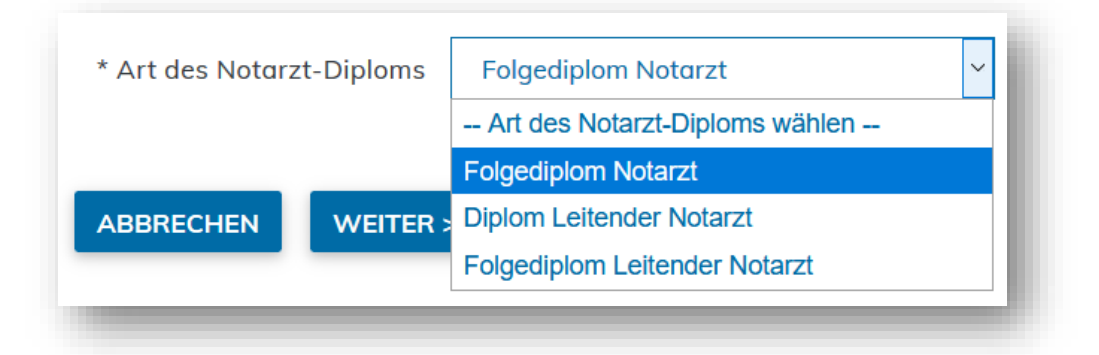

Es folgt die nachstehende Maske, in der automatisch der **Absolvierungszeitraum** (abgeleitet vom Gültigkeitszeitraum des erfassten Diploms) sowie in diesem Zeitraum absolvierte Refresher angezeigt werden.

**Wichtig:** Als Absolvierungszeitraum ist der Gültigkeitszeitraum des bestehenden Notarzt-Diploms (Gültigkeitsende bis zum jeweiligen Monatsletzten) fix voreingestellt. Dieser kann durch die Ärztin/den Arzt nicht abgeändert werden.

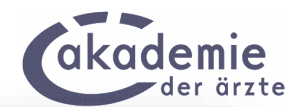

| Folgediplom Notarzt                                                       | beantragen                                     |                                  |             |            |              |             |                     |   |
|---------------------------------------------------------------------------|------------------------------------------------|----------------------------------|-------------|------------|--------------|-------------|---------------------|---|
| Absolvierungszeitraum                                                     |                                                |                                  |             |            |              |             |                     |   |
| > Details zum Absolvierungszeitra                                         | um einblenden                                  |                                  |             |            |              |             |                     |   |
| Absolvierungszeitraum: 17.12                                              | .2019 bis 31.12.2022                           |                                  |             |            |              |             |                     |   |
| Voraussichtlicher Gültigkeitsz                                            | eitraum: <b>17.12.2022</b> bis <b>16.12</b> .  | .2025                            |             |            |              |             |                     |   |
| lm angegebenen Absolvierungszeitr<br>Fortbildung, um die Detailansicht da | aum haben Sie die unten aufg<br>für zu öffnen. | elistete/n § 40-/§ 40            | a-Fortbildu | ng/en abso | olviert. Kli | icken Sie ( | auf den Titel einer | I |
| Datum                                                                     | Fortbildung                                    | Med                              | Sonst       | Art        | тв           | ETB         | SD                  |   |
| 15.01.20 Notarzt                                                          | -Fortbildung                                   | 16                               | 0           | VA         |              |             |                     |   |
|                                                                           | Datenso                                        | atz 1 - 1 von insgeso<br>🖲 🔹 🕑 🔋 | amt 1       |            |              |             |                     |   |
| > Legende einblenden ABBRECHEN < ZURÜCK                                   | WEITER >                                       |                                  |             |            |              |             |                     |   |

Der Diplomantrag erfolgt immer in vier Schritten (wie DFP-Diplom)

- Auswahl Diplomkategorie
- Anzeige Absolvierungszeitraum
- Stammdaten
- Beantragen
- Abschluss

Bei der Stammdatenmaske muss verpflichtend die Landesärztekammer ausgewählt werden, damit das Diplom bei der Abfragemöglichkeit für Landesärztekammern korrekt der zuständigen Landesärztekammer zugeordnet werden kann!

Abschlussmaske (folgt nach Stammdatenmaske analog zum DFP-Diplom)

| Folgediplom Notarzt bec                                                       | antragen                                       |
|-------------------------------------------------------------------------------|------------------------------------------------|
| Beantragung durchführen                                                       |                                                |
| Hier Ihre Angaben noch einmal zur Kontroll                                    | e:                                             |
| Absolvierungszeitraum:                                                        | 17.12.2019 bis 31.12.2022                      |
| voraussichtlicher Gültigkeitszeitraum:                                        | 17.12.2022 bis 16.12.2025                      |
| Dauer des Absolvierungszeitraums:                                             | 36 Monate                                      |
| Gültigkeit Diplom:                                                            | 3 Jahre                                        |
| Anzahl Fortbildungen:                                                         | 1 Fortbildung(-en)                             |
| gewählte LÄK:                                                                 | Ärztekammer für Wien                           |
| ✓ Ich bestätige die Richtigkeit der angegeb          ABBRECHEN       < ZURÜCK | oenen Daten.<br>NRZT-DIPLOM JETZT BEANTRAGEN > |

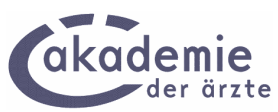

Nach Klick auf die Schaltfläche "NOTARZT-DIPLOM JETZT BEANTRAGEN" wird der Antrag an die Akademie zur Bearbeitung weitergeleitet.

#### Hinweismeldungen

#### Hinweismeldung 1: Ist keine Fortbildung im Absolvierungszeitraum erfasst,

wird folgende Fehlermeldung ausgegeben, wodurch der Beantragungsprozess nicht fortgesetzt werden kann:

| Folgediplom Notarzt beantragen                                                                                                    |   |
|----------------------------------------------------------------------------------------------------|---|
| Im Absolvierungszeitraum sind keine passenden notärztlichen Fortbildungen erfasst. Daher ist kein Diplomantrag Notarzt möglich.<br>Bitte tragen Sie die absolvierte Notarzt-Fortbildung im Menüpunkt "Punkte buchen" nach. | L |
| Absolvierungszeitraum                                                                                                    |   |
| > Details zum Absolvierungszeitraum einblenden                                                                                                    |   |
| Absolvierungszeitraum: 17.12.2019 bis 31.12.2022                                                                                                    | L |
| Voraussichtlicher Gültigkeitszeitraum: 17.12.2022 bis 16.12.2025                                                                                                    |   |
| ABBRECHEN < ZURÜCK WEITER >                                                                                                    |   |

Hinweismeldung 2: Ist kein befristetes Diplom Notarzt auf dem Online-Fortbildungskonto erfasst (unabhängig davon, ob ein Refresher gebucht ist oder nicht), wird folgende Hinweismeldung angezeigt, die eine Fortsetzung des Beantragungsprozesses nicht zulässt:

| SCHRITTE:                           | 1 NA/LNA AUSWAHL                                     | 2 DIPLOM-ZEITRAUM                                     | 3 STAMMDATEN                              | 4 BEANTRAGEN                               | 5 ABSCHLUSS                                                       | - 61 |
|-------------------------------------|------------------------------------------------------|-------------------------------------------------------|-------------------------------------------|--------------------------------------------|-------------------------------------------------------------------|------|
| Folgedip                            | lom Notarzt b                                        | eantragen                                             |                                           |                                            |                                                                   |      |
| Hinweis: Auf Ihr<br>werden. Bei Fra | rem Online-Fortbildungsl<br>gen wenden Sie sich bitt | conto ist noch kein befris<br>e an Ihre zuständige La | stetes Notarzt-Diplo<br>ndesärztekammer o | om erfasst. Daher k<br>oder per E-Mail an: | ann kein Folgediplom Notarzt beantragt<br>notarzt@arztakademie.at |      |
| Absolvierun                         | gszeitraum                                           |                                                       |                                           |                                            |                                                                   | - 81 |
| > Details zum A                     | Absolvierungszeitraum e                              | inblenden                                             |                                           |                                            |                                                                   |      |
| Absolvier                           | ungszeitraum: <b>21.01.20</b> :                      | 17 bis 31.01.2020                                     |                                           |                                            |                                                                   |      |
| Voraussic                           | htlicher Gültigkeitszeitra                           | um: <b>21.01.2020</b> bis <b>20.0</b>                 | 01.2023                                   |                                            |                                                                   |      |
| ABBRECHEN                           | < ZURÜCK V                                           | /EITER >                                              |                                           |                                            |                                                                   |      |

**Hinweismeldung 3: Besteht bereits ein Diplomantrag**, wird ebenso eine Fehlermeldung ausgegeben, die eine Fortsetzung des Beantragungsprozesses nicht zulässt:

*"Hinweis: Der ausgewählte Absolvierungszeitraum/Gültigkeitszeitraum überlappt sich mit einem Zeitraum, für den bereits ein Antrag für ein Diplom Notarzt/Leitender Notarzt (gültig von TT.MM.JJJJ bis TT.MM.JJJJ, Absolvierungszeitraum TT.MM.JJJJ bis TT.MM.JJJJ) eingereicht wurde.*"

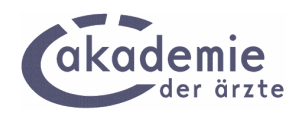

# 4.3 Beantragung Erstdiplom Leitender Notarzt

#### Voraussetzung:

Weiterbildungslehrgang Leitender Notarzt im Online-Fortbildungskonto eingetragen

Auswahl der Diplomkategorie: "Diplom Leitender Notarzt"

In der anschließenden Maske wird der gebuchte Weiterbildungseintrag LNA angezeigt. Die Gültigkeit des Diploms beginnt mit dem Tag der Prüfung (= letzter Tag der Fortbildung), der in dieser Maske als "Prüfungsdatum" angezeigt wird.

| ha daa Brüfungadat                                                                                                | tumo dao \\/aitarbildupa                                                                                                    | labraanaa Laita                                                                 | andar Notara                                 |                         |                  |                   |                       |
|----------------------------------------------------------------------------------------------------|----------------------------------------------------------------------------------------------------|---------------------------------------------------------------------------------|----------------------------------------------|-------------------------|------------------|-------------------|-----------------------|
|                                                                                                    |                                                                                                    | sienryungs Leite                                                                |                                              | .c                      |                  |                   |                       |
| nationen zur Beantragu                                                                                            | ng emblenden                                                                                                    |                                                                                 |                                              |                         |                  |                   |                       |
| <sup>2</sup> rüfungsdatum 13.01.                                                                                  | .2020 📝 ANWENDEN                                                                                                    |                                                                                 |                                              |                         |                  |                   |                       |
|                                                                                                    |                                                                                                    |                                                                                 |                                              |                         |                  |                   |                       |
| oraussichtlicher Gültigkei                                                                                        | itszeitraum: <b>13.01.2020</b> bis <b>12.0</b>                                                                                                    | 1.2024                                                                          |                                              |                         |                  |                   |                       |
| oraussichtlicher Gültigkei                                                                                        | itszeitraum: <b>13.01.2020</b> bis <b>12.0</b>                                                                                                    | 1.2024                                                                          |                                              |                         |                  |                   |                       |
| /oraussichtlicher Gültigkei<br>egebenen Absolvierungsz                                                            | itszeitraum: <b>13.01.2020</b> bis <b>12.0</b><br>zeitraum haben Sie die unten auf                                                                               | <b>1.2024</b><br>igelistete/n § 40-/§ 40                                        | Da-Fortbildung/e                             | n absolvie              | rt. Klicke       | n Sie auf         | den Titel einer       |
| oraussichtlicher Gültigkei<br>egebenen Absolvierungsz<br>lung, um die Detailansicht                               | itszeitraum: <b>13.01.2020</b> bis <b>12.0</b><br>zeitraum haben Sie die unten auf<br>t dafür zu öffnen.                                                         | <b>1.2024</b><br>igelistete/n § 40-/§ 40                                        | Da-Fortbildung/e                             | n absolvie              | rt. Klicke       | n Sie auf         | den Titel einer       |
| foraussichtlicher Gültigkei<br>egebenen Absolvierungsz<br>lung, um die Detailansicht<br>Datum                     | itszeitraum: <b>13.01.2020</b> bis <b>12.0</b><br>teitraum haben Sie die unten auf<br>t dafür zu öffnen.<br><b>Fortbildung</b>                                   | 1.2024<br>igelistete/n § 40-/§ 40<br>Mee                                        | Da-Fortbildung/ei<br>d Sonst                 | n absolvie<br>Art       | rt. Klicke<br>TB | n Sie auf<br>ETB  | den Titel einer<br>SD |
| /oraussichtlicher Gültigkei<br>egebenen Absolvierungsz<br>lung, um die Detailansicht<br>Datum<br>07.01.20 Lehrgan | itszeitraum: <b>13.01.2020</b> bis <b>12.0</b><br>teitraum haben Sie die unten auf<br>t dafür zu öffnen.<br><b>Fortbildung</b><br><b>ng Leitender Notarzt</b>    | 1.2024<br>igelistete/n § 40-/§ 40<br>Mee                                        | Da-Fortbildung/e<br>d Sonst<br>60 0          | n absolvie<br>Art<br>VA | rt. Klicke<br>TB | n Sie auf<br>ETB  | den Titel einer<br>SD |
| voraussichtlicher Gültigkei<br>egebenen Absolvierungsz<br>Jung, um die Detailansicht<br>Datum<br>07.01.20 Lehrgar | itszeitraum: <b>13.01.2020</b> bis <b>12.0</b><br>ceitraum haben Sie die unten auf<br>t dafür zu öffnen.<br>Fortbildung<br>ng Leitender Notarzt<br>Daten:        | 1.2024<br>Gelistete/n § 40-/§ 40<br>Mer<br>satz 1 - 1 von insgesa               | Da-Fortbildung/e<br>d Sonst<br>60 0<br>amt 1 | n absolvie<br>Art<br>VA | rt. Klicke<br>TB | en Sie auf<br>ETB | den Titel einer<br>SD |
| /oraussichtlicher Gültigkei<br>egebenen Absolvierungsz<br>lung, um die Detailansicht<br>Datum<br>07.01.20 Lehrgan | itszeitraum: <b>13.01.2020</b> bis <b>12.0</b><br>ceitraum haben Sie die unten auf<br>t dafür zu öffnen.<br><b>Fortbildung</b><br>ng Leitender Notarzt<br>Daten: | 1.2024<br>igelistete/n § 40-/§ 40<br>Mea<br>satz 1 - 1 von insgesa<br># • • • • | Da-Fortbildung/e<br>d Sonst<br>60 0<br>amt 1 | n absolvie<br>Art<br>VA | rt. Klicke<br>TB | en Sie auf<br>ETB | den Titel einer<br>SD |

Bei der nach Klick auf "Weiter" folgenden Stammdatenmaske ist verpflichtend die Landesärztekammer auszuwählen und das Formular der LNA-Teilnahmevoraussetzungen hochzuladen. Dafür ist ein online befüll- und hochladbares pdf-Formular bereitgestellt.

| Auswahl AK            |                                       |                                                                      |
|-----------------------|---------------------------------------|----------------------------------------------------------------------|
| * Ärztekammer         | Ärztekammer für Wien                  | ~                                                                    |
| Hochladen der Be      | stätigung über die dreijährige Tö     | ätigkeit als Notarzt                                                 |
| Vorlage: LNA-Teilno   | hmevoraussetzungen                    |                                                                      |
| Hier ist die Bestatig | ung uber inre dreijanrige Tatigkeit a | is Notarzt (max. 1 Megabyte Groise) nochzuladen.                     |
| Wahlen Sie dazu ei    | ne Datei aus und klicken Sie dann ai  | uf den Button "hinzufugen".                                          |
| Hinweis: Der Datei    | name darf nur Buchstaben und Zal      | hlen beinhalten, keine Umlaute, Leerzeichen und Sonderzeichen außer: |
| Datei: Durchsuche     | n Keine Datei ausgewählt. H           | linzufügen                                                           |
| mmentar               |                                       |                                                                      |
|                       |                                       |                                                                      |

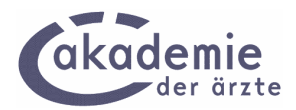

Nach Hochladen der Teilnahmevoraussetzungen kann der Diplomantrag mit zwei weiteren Masken/Schritten abgeschlossen werden. Danach wird der Antrag an die Akademie zur Bearbeitung weitergeleitet.

#### Hinweismeldungen

**Hinweismeldung 1: Wird die Bestätigung über die dreijährige Tätigkeit als Notarzt nicht hochgeladen,** wird in der Stammdatenmaske folgende Fehlermeldung ausgegeben (konsequent, auch bei erneutem Klick auf die Schaltfläche "Weiter"):

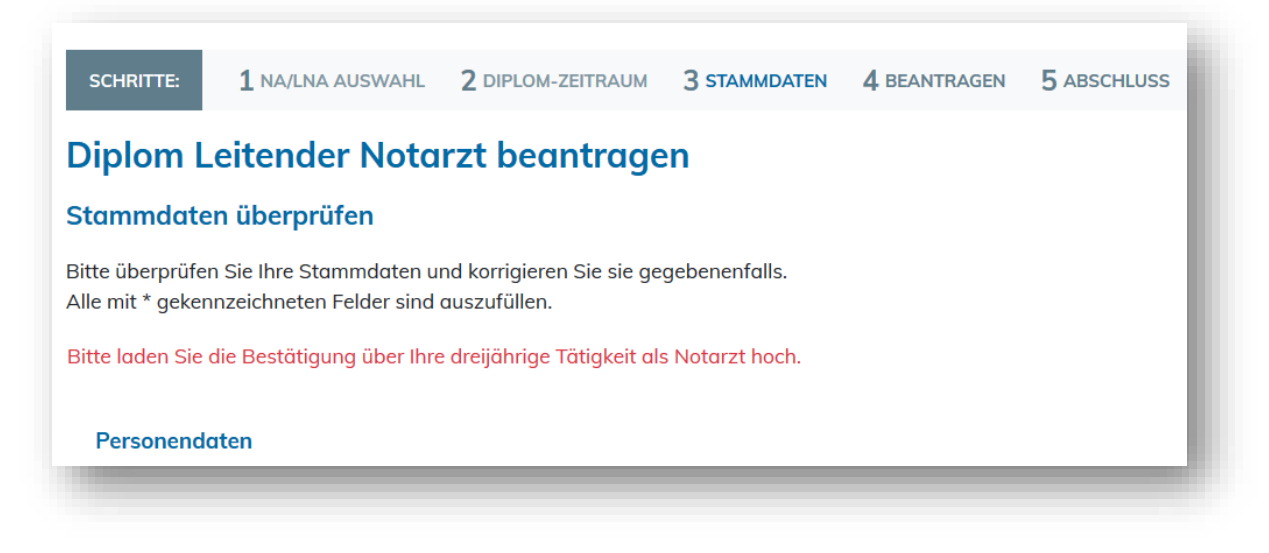

**Hinweismeldung 2: Ist kein passender Weiterbildungslehrgang Leitender Notarzt auf dem Online-Fortbildungskonto erfasst,** wird in der ersten Maske folgende Fehlermeldung ausgegeben (konsequent, auch bei erneutem Klick auf die Schaltfläche "Weiter"):

| Diplom Leiten                                       | der Nota                                                       | rzt beantrage                                                                | en                                              |                                          |                                                                                          |
|-----------------------------------------------------|----------------------------------------------------------------|------------------------------------------------------------------------------|-------------------------------------------------|------------------------------------------|------------------------------------------------------------------------------------------|
| Im Online-Fortbildungsk                             |                                                                |                                                                              |                                                 |                                          |                                                                                          |
| Tag erfasst. Daher ist ke<br>Weiterbildung über den | onto ist kein pas<br>in Diplomantrag<br>Menüpunkt " <b>Pur</b> | sender Weiterbildungs<br>Leitender Notarzt mög<br>I <b>kte buchen"</b> nach. | lehrgang Leitender I<br>Jlich. Bitte prüfen Sie | Notarzt auf dem Or<br>e das angegebene I | lline-Fortbildungskonto zum angegebenen<br>Prüfungsdatum oder tragen Sie die absolvierte |
| Angabe des Prüfu                                    | ngsdatums (                                                    | les Weiterbildung                                                            | gslehrgangs Le                                  | itender Notarz                           | t                                                                                        |
| > Informationen zur Be                              | antragung einb                                                 | enden                                                                        |                                                 |                                          |                                                                                          |
| * Prüfungsdatum                                     | 21.01.2020                                                     | ANWENDEN                                                                     |                                                 |                                          |                                                                                          |
| Voraussichtlicher                                   | Gültigkeitszeitra                                              | um: <b>21.01.2020</b> bis <b>20.</b>                                         | 01.2024                                         |                                          |                                                                                          |
|                                                     |                                                                |                                                                              |                                                 |                                          |                                                                                          |
| ABBRECHEN < 2                                       | URUCK                                                          | 'EITER >                                                                     |                                                 |                                          |                                                                                          |

**Hinweismeldung 3: Besteht bereits ein Diplomantrag**, wird ebenso eine Fehlermeldung ausgegeben, die eine Fortsetzung des Beantragungsprozesses nicht zulässt:

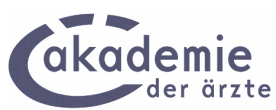

"Hinweis: Der ausgewählte Absolvierungszeitraum/Gültigkeitszeitraum überlappt sich mit einem Zeitraum, für den bereits ein Antrag für ein Diplom Notarzt/Leitender Notarzt (gültig von TT.MM.JJJJ bis TT.MM.JJJJ, Absolvierungszeitraum TT.MM.JJJJ bis TT.MM.JJJJ) eingereicht wurde."

# 4.4 Folgediplom Leitender Notarzt (LNA)

#### Voraussetzungen:

- Befristetes Diplom LNA auf dem Online-Fortbildungskonto erfasst
- LNA-Refresher im Absolvierungszeitraum absolviert und gebucht

Auswahl der Diplomkategorie: "Folgediplom Leitender Notarzt"

| CHRITTE: <b>1</b> NA/LN/                          | A AUSWAHL 2 DIPL                                | OM-ZEITRAUM            | 3 STAMMDATEN         | 4 BEAN   | TRAGEN     | 5 ABSCH   | ILUSS     |           |                   |
|---------------------------------------------------|-------------------------------------------------|------------------------|----------------------|----------|------------|-----------|-----------|-----------|-------------------|
| olgediplom Le                                     | itender Noto                                    | ırzt bean              | tragen               |          |            |           |           |           |                   |
| osolvierungszeitra                                | um                                              |                        |                      |          |            |           |           |           |                   |
| Details zum Absolvierun                           | ıgszeitraum einblend                            | en                     |                      |          |            |           |           |           |                   |
| Absolvierungszeitrau                              | ım: <b>07.10.2019</b> bis <b>31</b>             | .10.2023               |                      |          |            |           |           |           |                   |
| Voraussichtlicher Gü                              | ltigkeitszeitraum: 07.1                         | LO.2023 bis 06.1       | 10.2027              |          |            |           |           |           |                   |
| angegebenen Absolvier<br>tbildung, um die Detaila | ungszeitraum haben s<br>Insicht dafür zu öffner | Sie die unten au<br>n. | fgelistete/n § 40-/§ | 40a-Fort | bildung/en | absolvier | t. Klicke | n Sie auf | f den Titel einer |
| Datum                                             | Fo                                              | ortbildung             |                      | Med      | Sonst      | Art       | тв        | ETB       | SD                |
| 08.01.20 Fo                                       | rtbildung Leitender M                           | Notarzt                |                      | 16       | 0          | VA        |           |           |                   |
|                                                   |                                                 | Daten                  | isatz 1 - 1 von insg | esamt 1  |            |           |           |           |                   |

In weiteren drei Schritten/Masken wird der Diplomantrag abgeschlossen und an die Akademie zur Bearbeitung weitergeleitet.

**Hinweismeldung 1: Ist keine Fortbildung im Absolvierungszeitraum erfasst,** wird folgende Fehlermeldung ausgegeben, wodurch der Beantragungsprozess nicht fortgesetzt werden kann:

| Folgediplom Leitender Notarzt beantragen   Im Absolvierungszeitraum sind keine passenden notärztlichen Fortbildungen erfasst. Daher ist kein Diplomantrag Leitender Notarzt möglich.   Bitte tragen Sie die absolvierte Notarzt-Fortbildung im Menüpunkt "Punkte buchen" nach.   Absolvierungszeitraum   > Details zum Absolvierungszeitraum einblenden   Absolvierungszeitraum: 07.10.2019 bis 31.10.2023   Voraussichtlicher Gültigkeitszeitraum: 07.10.2023 bis 06.10.2027 | SCHRITTE: 1 N                                    | A/LNA AUSWAHL              | 2 DIPLOM-ZEITRAUM                                 | 3 STAMMDATEN       | 4 BEANTRAGEN          | 5 ABSCHLUSS                 |            |
|----------------------------------------------------------------------------------------------------|--------------------------------------------------|----------------------------|---------------------------------------------------|--------------------|-----------------------|-----------------------------|------------|
| Im Absolvierungszeitraum sind keine passenden notärztlichen Fortbildungen erfasst. Daher ist kein Diplomantrag Leitender Notarzt möglich.<br>Bitte tragen Sie die absolvierte Notarzt-Fortbildung im Menüpunkt "Punkte buchen" nach.<br>Absolvierungszeitraum<br>> Details zum Absolvierungszeitraum einblenden<br>Absolvierungszeitraum: 07.10.2019 bis 31.10.2023<br>Voraussichtlicher Gültigkeitszeitraum: 07.10.2023 bis 06.10.2027<br>ABBRECHEN < ZURÜCK WEITER >        | Folgediplom                                      | Leitender                  | Notarzt bean                                      | tragen             |                       |                             |            |
| Absolvierungszeitraum         > Details zum Absolvierungszeitraum einblenden         Absolvierungszeitraum: 07.10.2019 bis 31.10.2023         Voraussichtlicher Gültigkeitszeitraum: 07.10.2023 bis 06.10.2027         ABBRECHEN       < ZURÜCK                                                                                                    | m Absolvierungszeitro<br>Bitte tragen Sie die ab | um sind keine pa           | ssenden notärztlichen F<br>Forthildung im Menünur | ortbildungen erfas | st. Daher ist kein Di | olomantrag Leitender Notarz | t möglich. |
| Details zum Absolvierungszeitraum einblenden      Absolvierungszeitraum: 07.10.2019 bis 31.10.2023 Voraussichtlicher Gültigkeitszeitraum: 07.10.2023 bis 06.10.2027  ABBRECHEN < ZURÜCK WEITER >      Soite 9 vr                                                                                                    | Absolvierungszei                                 | itraum                     | or tolicaring in Menapar                          | ikt "Funkte bucher | nuch.                 |                             |            |
| Absolvierungszeitraum: 07.10.2019 bis 31.10.2023<br>Voraussichtlicher Gültigkeitszeitraum: 07.10.2023 bis 06.10.2027<br>ABBRECHEN < ZURÜCK WEITER >                                                                                                    | Details zum Absolvi                              | ierungszeitraum e          | einblenden                                        |                    |                       |                             |            |
| Voraussichtlicher Gültigkeitszeitraum: 07.10.2023 bis 06.10.2027           ABBRECHEN         < ZURÜCK                                                                                                    | Absolvierungsze                                  | eitraum: <b>07.10.20</b> : | 19 bis 31.10.2023                                 |                    |                       |                             |            |
| ABBRECHEN < ZURÜCK WEITER >                                                                                                    | Voraussichtliche                                 | r Gültigkeitszeitro        | ium: 07.10.2023 bis 06.3                          | 10.2027            |                       |                             |            |
| ABBRECHEN < 20RUCK WEITER>                                                                                                    |                                                  |                            |                                                   |                    |                       |                             |            |
|                                                                                                    | ABBRECHEN                                        | V                          | VEITER>                                           |                    |                       |                             | Seite 9 vo |

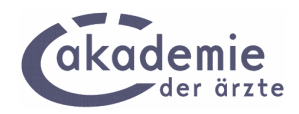

Hinweismeldung 2: Ist kein befristetes Diplom Leitender Notarzt auf dem Online-Fortbildungskonto erfasst (unabhängig davon, ob ein Refresher gebucht ist oder nicht), wird folgende Hinweismeldung angezeigt, die eine Fortsetzung des Beantragungsprozesses nicht zulässt:

| SCHRITTE:                                                                                                    | 1 NA/LNA AUSWAHL | 2 DIPLOM-ZEITRAUM | 3 STAMMDATEN | 4 BEANTRAGEN | 5 ABSCHLUSS |  |  |  |
|----------------------------------------------------------------------------------------------------|------------------|-------------------|--------------|--------------|-------------|--|--|--|
| Folgediplom Leitender Notarzt beantragen                                                                                                    |                  |                   |              |              |             |  |  |  |
| Hinweis: Auf Ihrem Online-Fortbildungskonto ist noch kein befristetes Diplom Leitender Notarzt erfasst. Daher kann kein Folgediplom Leitender<br>Notarzt beantragt werden. Bei Fragen wenden Sie sich bitte an Ihre zuständige Landesärztekammer oder per E-Mail an: notarzt@arztakademie.at |                  |                   |              |              |             |  |  |  |
| Absolvierungszeitraum                                                                                                    |                  |                   |              |              |             |  |  |  |
| > Details zum Absolvierungszeitraum einblenden                                                                                                    |                  |                   |              |              |             |  |  |  |
| Absolvierungszeitraum: 23.01.2016 bis 31.01.2020                                                                                                    |                  |                   |              |              |             |  |  |  |
| Voraussichtlicher Gültigkeitszeitraum: 23.01.2020 bis 22.01.2024                                                                                                    |                  |                   |              |              |             |  |  |  |
| ABBRECHEN < ZURÜCK WEITER >                                                                                                    |                  |                   |              |              |             |  |  |  |

**Hinweismeldung 3: Besteht bereits ein Diplomantrag**, wird ebenso eine Fehlermeldung ausgegeben, die eine Fortsetzung des Beantragungsprozesses nicht zulässt:

*"Hinweis: Der ausgewählte Absolvierungszeitraum/Gültigkeitszeitraum überlappt sich mit einem Zeitraum, für den bereits ein Antrag für ein Diplom Notarzt/Leitender Notarzt (gültig von TT.MM.JJJJ bis TT.MM.JJJJ, Absolvierungszeitraum TT.MM.JJJJ bis TT.MM.JJJJ) eingereicht wurde.*"